# 宮城県公立学校教員採用候補者選考 出願の流れ1

### 1 選考要項の入手

教職員課の Web ページから「令和7年度宮城県公立学校教員採用候補者選考要項」をダウン ロードし、熟読して内容を確認してください。

#### 2 エントリーシート・履歴書のダウンロード

電子申請に入る前に、あらかじめエントリーシートと履歴書のファイルを教職員課の Web ペ ージからダウンロードし、必要事項を記入して作成、保存しておいてください。履歴書の記入に ついては、「履歴書記入上の注意、記入例」を参考に、間違いのないよう入力してください。

# 3 申請者 ID・パスワードの設定

はじめて電子申請を利用する場合には、申請者 I D 及びパスワードの設定が必要になります。 設定方法については、教職員課の Web ページにある「申請者 I D・パスワードの設定」を参照し てください。

なお、すでにID・パスワードを設定している場合は、設定済みのIDを利用できます。

## 4 電子申請による出願

(1) 教職員課の Web ページの「電子申請を開始 する」をクリックすると【みやぎ電子申請サー ビス】が表示されるので、「宮城県への申請」 をクリックします。

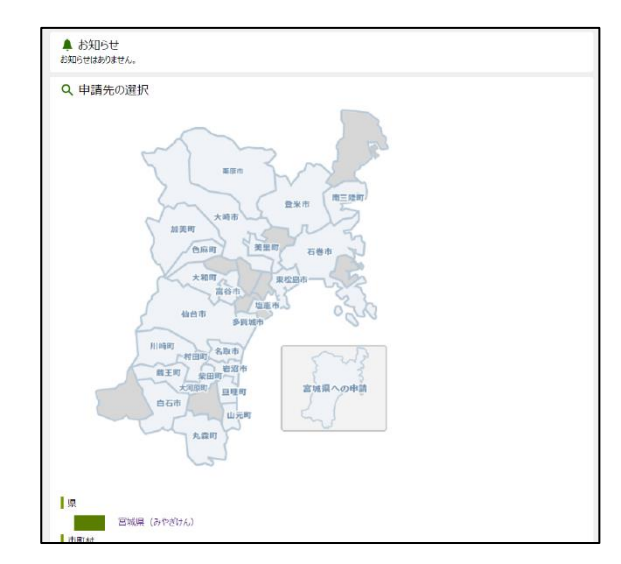

- (2) 画面が切り替わったら、「分類別検索」 から「宮城県公立学校教員採用候補者選 考」をクリックします。
- あ 五十音検索 Q キーワード検索 検索 検索 ★ よく使われている手続 令和6年度警察官A採用試験(第1回) (男性/一般、女性/一般、男性/武道指導、女性/武道指導) ▶ 分類別検索 県税 自動車税に関する手統 個人事業の開始に関する手続 法人事業税・県民税に関する手続 ゴルフ場利用税(軽減)に関する手統 県民税利子割の特別徴収者に関する手統 ふるさと納税・寄附に関する手統 軽油引取税に関する手続 職員採用 宫城県公立学校教員採用候補者選考 警察官A採用試験 特定施設の設置関係に関する手続はい煙発生施設の設置に関する手続 子育て 家族教室
- (3)「手続一覧」のページになりますので、そ の中から「令和7年度宮城県公立学校教員採 用候補者選考」をクリックします。

| 1/04/401    | ACCLARGE DEFENDER.                                   |
|-------------|------------------------------------------------------|
| PDG-Attrive | REPAILSTO OF THIS PLC BENELSUNGCODEREST.             |
| 8750910     | ●構造する単純的たたは取んが電子単純ができます。<br>単調整が可認んに数す電子数を目的を作成できます。 |
| #19471      | *BRADEREN ** TANCASHILT.                             |

(4)「手続詳細」のページになりますので、
 内容を確認したうえで、
 電子申請
 をク
 リックしてください。

| SAW         |                               |                     | A-10-1010 | · VIDEOCRAFIES |
|-------------|-------------------------------|---------------------|-----------|----------------|
| ****        | n ma 🖬 🖬 🗶                    |                     |           | The second     |
|             | ZMR                           | 2                   | 745,768   |                |
| FIRSTIN     |                               |                     |           |                |
| ARA BERTHE  | 00713A8446644                 | 11415914(31.980.014 | rei       |                |
|             | -                             |                     |           |                |
| 8798        | ANTHODO<br>MAR (7995) INGRORM | 63.25-2908-2844.    |           |                |
| 1 7 10 2 10 | A CONTRACTOR OF THE           |                     |           |                |
| -           |                               |                     |           |                |

(5) 「電子申請・届出システム」画面が表示 されたら、事前に登録した申請者 I D・ パスワードを入力し、 ログイン をクリ ックします。

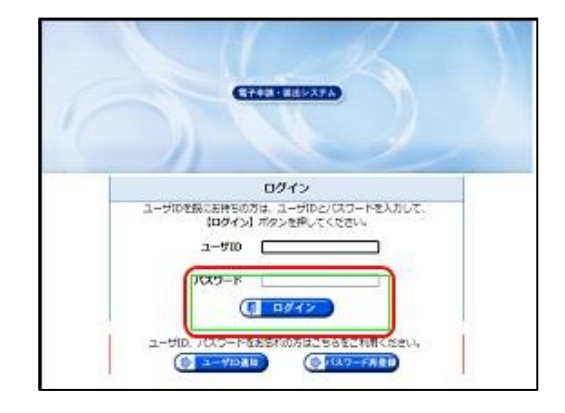

(6)「宮城県公立学校教員採用願書」入力画 面が表示されたら、各項目とも間違いのな いように入力します。

○教職員課の Web ページにある「願書入力上の注意」を参照して入力してください。
 ○「\*」の個所は必ず入力してください。

- O入力項目で、項目を選択する場合、確定し ないうち(項目が青色に反転した状態)に マウスのスクロールキーを操作し、画面の スクロールを行うと、選択したものと別の 項目となるため、確実に確定させてから操 作を行ってください。
- ○受験教科等の項目については、間違いの ないように入力・選択を行ってくださ い。誤記入等については、申請内容で受 験するか、状況によっては受験できなく なる場合もあるため注意してください

|             | (信人申請)                                                                                                    |
|-------------|----------------------------------------------------------------------------------------------------|
|             | 市城県公立学校教員採用部署                                                                                                   |
| ·040104#84. | ##AALT(180-                                                                                                    |
| -03450      | *### <b>##</b> #75.4                                                                                            |
|             |                                                                                                    |
| - 二副者派分     | BATSSORE                                                                                                    |
|             | 1 新高 长轮子用于开菜果菜品和香香                                                                                              |
|             | · ANY ANNIHARISANGE CERS. FARTE-BARCIONES.                                                                      |
|             | 4. 創業、適等業(含約4年5月)合業業業で、工作工、工作工業をない者。                                                                            |
|             | 1 88 -                                                                                                    |
|             |                                                                                                    |
| - 安根技種・職    | BAYSLOSER                                                                                                    |
|             | 1.0-8                                                                                                    |
| - 受粮煎料(料煎)  | 製造するものを置き                                                                                                    |
|             | (E) 小学校 · · · · · · · · · · · · · · · · · · ·                                                                   |
| *28082954   | BATSSORRE                                                                                                    |
| あカの単葉       | 1.4                                                                                                    |
| · ####      | 展出するものを要用                                                                                                    |
|             | •                                                                                                    |
| -RAFRORM    | HARROMANTEMAMEREMENTERS (M) EMPLICITED.                                                                         |
|             | (1.m. ···································                                                                       |
| ******      | 「米米市市市市市市市市市市市市市市市市市市市市市市市市市市市市市市市市市市市                                                                          |
|             | and the second statement of the second second second second second second second second second second second se |
| BRTERR.     |                                                                                                    |
| 採用希望の有無     | 12                                                                                                    |
|             |                                                                                                    |
|             |                                                                                                    |

- ○東京会場の受験の有無は確実に確認してください。(<u>申請後の会場変更は認められません。</u>)
- (7) 末尾にある履歴書,エントリーシートの欄では、「添付」にチェックを入れ、ファイルの選択をクリックして、あらかじめ作成しておいた「履歴書」及び「エントリーシート」のデータファイルを指定してください。
  - 〇「配慮事項申出書」を提出する場合には、
     「別送」を選択します。「配慮事項申出書」は
     郵送での提出となるので、添付は不要です。
     〇申請内容の問合せ等のため、保存 をクリックし、申請内容を保存した後に次へをクリックしてください。

|                      | AND A DO-DIN                           |
|----------------------|----------------------------------------|
| 9.9                  | RANKFUM M GAMERICA-1 RECOL             |
|                      | 10日日青葉区本町3-8-1                         |
| 4119-5               | ************************************** |
|                      |                                        |
| CCCCCC.              |                                        |
| . 0                  |                                        |
|                      |                                        |
| 818                  |                                        |
| (ब्रह्म<br>          | 27 (AOBR 8,83 859 (848 (4) in          |
| 828<br>0<br>2>>y-b-> | 27-640887 R.M. 828 (HAR + 4)           |

(8)「申請付帯情報入力」画面となるので、連絡
 先情報となるメールアドレス(確認用にも同じ
 もの)を入力し、次へをクリックします。

| PURSONAL | ##売を入力してください<br>※#用売は職用から書用の | へ<br>「ある場合にお着となります。                    |  |
|----------|------------------------------|----------------------------------------|--|
| NUMB     | BRANK .                      |                                        |  |
| nawa     | A-APPER                      | Stade following and any optimized      |  |
|          | キールアドレス(単目用)                 | and a full field grant only only to ge |  |

(9)「送信確認」画面では、ここまでの入力 内容が願書形式で表示されるので、誤りが ないか確認します。内容を修正する場合に は、戻るをクリックし、申請入力画面で 申請内容を修正します。なお、確認画面に は表示されない項目もあるので注意して ください。確認が終了したら、送信をク リックします。

| 译 · 克<br>田田田                                                | 1.0                                                                                                    | シェルアス                            | 8724                                                                                                    |                     | 482                        | 积阳        | 種化                          |                                                                                  |        |              |                                               |
|-------------------------------------------------------------|----------------------------------------------------------------------------------------------------|----------------------------------|----------------------------------------------------------------------------------------------------|---------------------|----------------------------|-----------|-----------------------------|----------------------------------------------------------------------------------|--------|--------------|-----------------------------------------------|
| N A<br>8-2                                                  | 278                                                                                                    | 1.2411<br>1.241                  | 3                                                                                                    |                     | . 69                       | A.T       | 2.5                         |                                                                                  |        | 1            |                                               |
| 合 ()<br>性曲(                                                 | 8 0<br>8 8 4                                                                                                    | #255                             |                                                                                                    |                     | 大学場                        | 81        |                             |                                                                                  |        |              |                                               |
| E/A)                                                        | 104                                                                                                    |                                  |                                                                                                    |                     | -                          |           |                             |                                                                                  |        |              | -                                             |
|                                                             |                                                                                                    |                                  | 17.00                                                                                                    | -1423<br>- 第三次第7日 - | 1-1                        |           |                             |                                                                                  |        |              |                                               |
|                                                             | 1                                                                                                    | ***                              | -                                                                                                    | -Jakir              | 2011                       |           |                             |                                                                                  | 1      | 6            |                                               |
|                                                             | CT 0 BX                                                                                                    | 教会課の日                            | r #1                                                                                                    |                     | <b>#</b> E.2               | 被手む       | への構                         | 明光道の                                                                             | 18     |              | -                                             |
| 100                                                         | 792.<br>AC 86 1                                                                                                    | 8 <b>99</b> ) X<br>686           | 78.8                                                                                                    | ##1641<br>5%(P2)    | ко (ме<br>В12:МФ)          |           | MPT                         | koʻr<br>Liki                                                                     |        | <b>F</b> 1 5 | 687                                           |
| 100                                                         | 140<br>2011                                                                                                    | 800)X                            | 198. 8                                                                                                    | NUL 1               | со (ыл                     |           | NPT                         | kv ta<br>Laki                                                                    |        | <b>F</b> 1 5 | 687                                           |
| 100                                                         |                                                                                                    | 80043                            | (10. 3)<br>(11. 3)<br>(11. 3 |                     | 02 805                     |           | 27.                         | (6h                                                                              |        |              | 687<br>687                                    |
| 100                                                         | 144<br>2441<br>10 + 34<br>10 + 34                                                                                                    | 850) X<br>656<br>860943<br>3     | (19), 20<br>1475<br>1975<br>1976                                                                                                    | NURT.               | 02_805                     | 10.5      | 27<br>1 (12<br>1-1)-        | (6)<br>(6)<br>(8)<br>(8)<br>(8)                                                  | ) .doc |              | 687<br>687                                    |
| 1000<br>1000000<br>1000000<br>1000000                       | 「成<br>総部<br>日 中語                                                                                                    | ene) x<br>ene<br>ecosa<br>       | 98.07.                                                                                                    |                     | 02_805<br>03_805           | 10.5      | ##T<br>##T<br># (理<br>トリー   | (60<br>60<br>60<br>60<br>60<br>60<br>60<br>60<br>60<br>60<br>60<br>60<br>60<br>6 | ) .doc |              | 687<br>( <u>3</u> 2)<br>( <u>3</u> 2)         |
|                                                             | 「金<br>総部:                                                                                                    | 850943<br>850943<br>->           | 08.8                                                                                                    |                     | 02_605<br>03_605           | ng<br>Ito | ###T<br>###T<br>■ (種<br>トリー | ren<br>Clien                                                                     | ) .doc |              | 687<br>(A 20<br>(A 20)                        |
| 1000<br>1000000<br>1000000<br>1000000<br>1000000<br>1000000 | 「金」<br>年前                                                                                                    | 850943<br>850943<br>->           | ista<br>ista<br>ista                                                                                                    | NULET.              | 02_605<br>03_605           | NG<br>TJ  | ##<br>#<br>#<br>(理<br>トリー   | (61)<br>(61)<br>(51)<br>(51)<br>(51)<br>(51)<br>(51)<br>(51)<br>(51)<br>(5       | ) doc  | :            | 687<br>687<br>( <u>A</u> 30<br>( <u>A</u> 30) |
|                                                             | 「編」<br>年前:<br>第二日 中語:<br>第二日 中語:<br>第二日 中語:<br>第二日 中語:<br>第二日 中語:<br>「新二日 中語:<br>「新二日 中語:<br>「新二日 中語:<br>「新二日 中語:<br>「新二日 中語:<br>「新二日 中語: | ene) x<br>. ene<br>#c0#a<br>->-⊦ | 199. 25<br>197. 25<br>197. 2 | NULT.               | 02_605<br>03_605<br>03_605 | NG<br>ID  | 用日子<br>用日子<br>目 (現<br>トリー   | (40)<br>(20)<br>(20)<br>(20)<br>(20)<br>(20)<br>(20)<br>(20)<br>(2               | ) dos  |              |                                               |

(10)「到達確認」画面となるので、**到達番** 号及び問合わせ番号を、印刷や保存する などして必ず控えてください。この後の 手続きで必要になります。

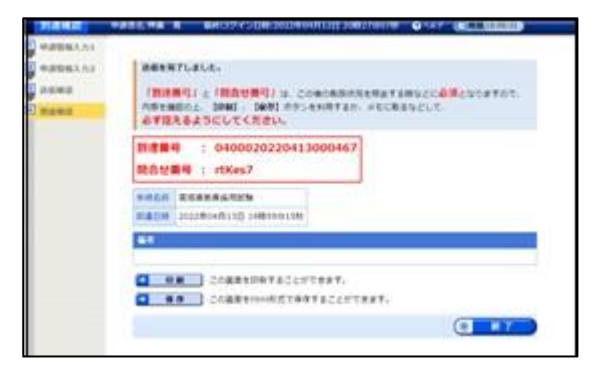

(11) 送信後、登録されたメールアドレスに次のような「申請到達連絡」メールが自動送 信されます。このメールを確認できたら完了です。

タイトル:【みやぎ電子申請サービス】申請到達連絡 [04000△△△△△]
本 文:下記の手続きについて到達しました。
内容の確認は下記のページからお願いします。
http://www.shinsei.elg-front.jp/OOO
上記のページより、到達番号と問合せ番号を入力し内容を必ず確認してください。
〔手続名〕:令和7年度宮城県教員採用候補者選考
〔申請者名〕:OO OO
〔到達日時〕:2024年〇月〇日 〇〇時〇〇分
〔到達番号〕:04000△△△△△